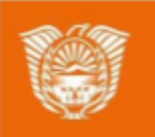

Gobierno de Tierra del Fuego Antártida e Islas del Atlántico Sur Ministerio de Educación, Cultura, Ciencia y Tecnología

## AULAS DIGITALES

## Tutorial: Recurso carpeta

# Recurso carpeta2Etapa 1 - Creación de la carpeta3Etapa 2 - Subir más archivos o carpetas al recurso.7Gestionar permisos de edición del recurso "Carpeta"8

DIGITA

#### Recurso carpeta

El recurso Carpeta permite al profesor mostrar un grupo de archivos relacionados dentro de una única carpeta. Se puede subir un archivo comprimido (zip) que se descomprimirá (unzip) posteriormente para mostrar su contenido, o bien se puede crear una carpeta vacía y subir los archivos dentro de ella.

Una carpeta se puede usar para:

- Agrupar una serie de documentos sobre un tema, por ejemplo, un conjunto de exámenes de otros años, o una colección de archivos para crear un proyecto concreto por parte de los estudiantes.
- Crear un espacio de subida de archivos compartido entre los profesores del curso (se debería ocultar la carpeta a los alumnos para que lo vean sólo los profesores)

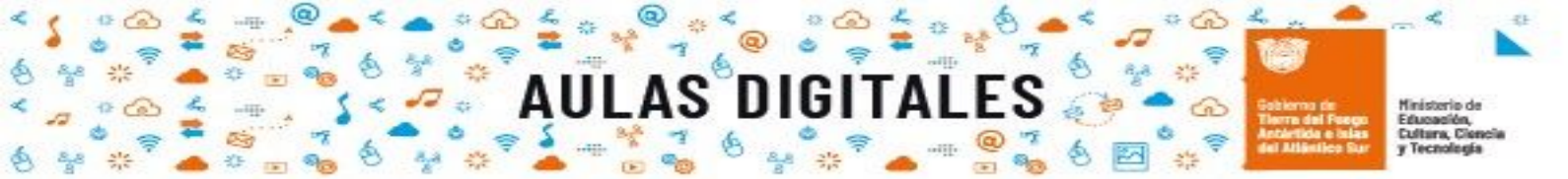

#### Etapa 1 - Creación de la carpeta

1. **Activar la edición del aula virtual.** Hacer click en la herramienta de gestión (1) y luego seleccionar "Activar edición" (2)

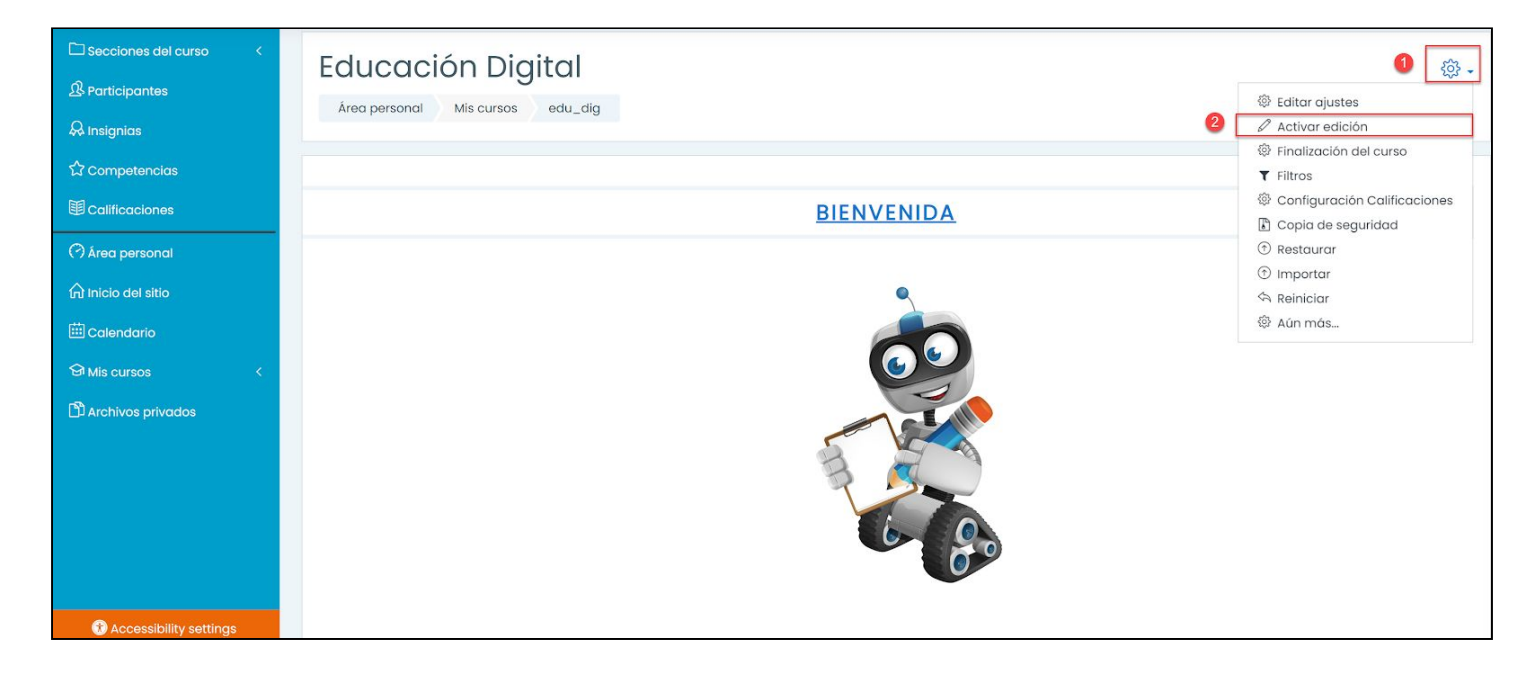

2. Dirigirse a la sección donde desea agregar el recurso carpeta y hacer click en "Añadir una actividad o recurso"

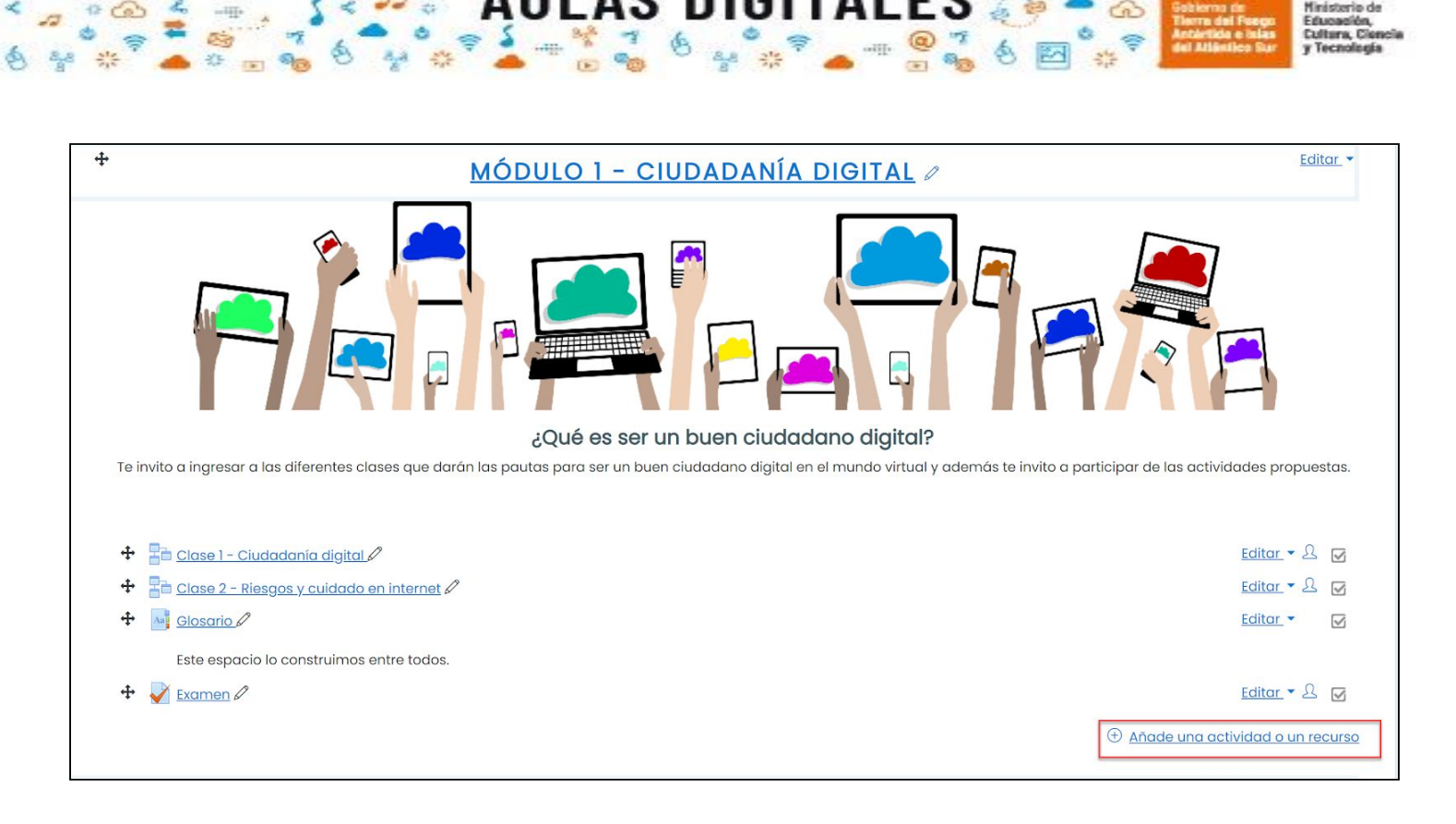

3. En la venta que se despliega elegir "Carpeta" (1) y luego hacer click en "Agregar" (2)

| Añ  | ade          | e una activ                 | vido | ad o un recurso ×                                    |
|-----|--------------|-----------------------------|------|------------------------------------------------------|
|     | 8.23<br>- 23 | de letras                   | ^    |                                                      |
|     |              | Juego - Sudoku              |      | Seleccione una actividad o un                        |
|     | 콤            | Lección                     |      | doble clic en el nombre de una                       |
|     |              | Paquete<br>SCORM            |      | actividad o recurso para<br>añadirla de forma rápida |
|     | 2            | Taller                      |      |                                                      |
|     |              | Tarea                       |      |                                                      |
|     | ÷            | Wiki                        |      |                                                      |
| REC | CURSC        | DS                          |      |                                                      |
|     |              | Archivo                     |      |                                                      |
| 0   |              | Carpeta                     | 0    |                                                      |
|     | <i></i>      | Etiqueta                    | ٦    |                                                      |
|     |              | Libro                       |      |                                                      |
|     | B            | Página                      |      |                                                      |
|     | æ            | Paquete de<br>contenido IMS | 1    |                                                      |
|     |              | URL                         | ×    | 0                                                    |
|     |              |                             | ¥    | Agregar Cancelar                                     |

4. Completar la sección principal del formulario que se despliega:

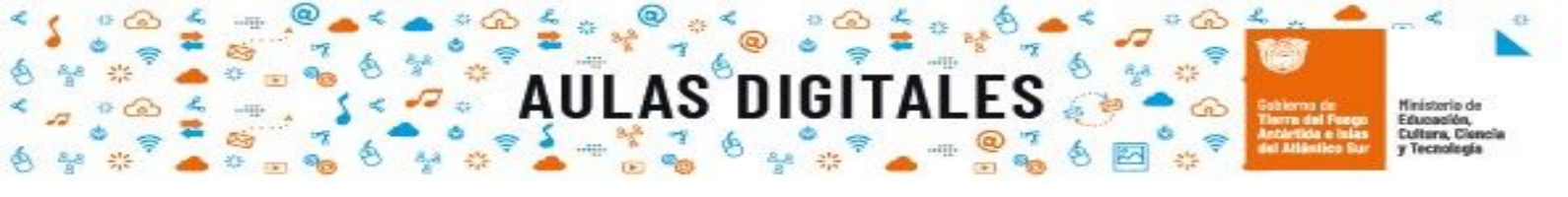

| Agregando un nue                                | vo Carpeta a Módulo 1 - Ciudadanía digital®                                                                                                    |
|-------------------------------------------------|----------------------------------------------------------------------------------------------------|
| • General<br>Nombre ①<br>Descripción            | Image: Second state   2 Image: Multiple state Image: Second state Image: Second state Image: Sec |
| <ul> <li>Contenido</li> <li>Archivos</li> </ul> | Tamaño máximo para archivos nuevos: Sin límite                                                                                                    |
| Mostrar contenido de la carpeta 🛛 ⑦             | Puede arrastrar y soltar archivos aquí para añadirlos     Mostrar en una página diferente +     7     Mostrar subcarpetas expandidas ⑦     Mostrar opción de descargar carpeta ⑦                                                                                                    |

- 4.1. Nombre de la carpeta
- 4.2. **Descripción**. En esta sección deberá indicar qué recursos contendrá. Se sugiere identificar qué tipo de archivos contendrá y la importancia que tendrá dentro del curso. Es opcional tildar el casillero "Muestra la descripción en la página del curso"
- 4.3. Archivo.Hacer click en el icono archivo si desea subir un solo archivo
- 4.4. **Carpeta**.Hacer click en el icono de carpeta si desea subir a la plataforma un conjunto de archivos agrupados en un directorio. Al hacer click se despliega el siguiente formulario para colocar el nombre del directorio (carpeta) que contendrá los archivos. Luego debe subir los archivos.

|                           |          | × |
|---------------------------|----------|---|
| Nuevo nombre de la carpet | a        |   |
| Nueva carpeta             |          |   |
| Crear un directorio       | Cancelar |   |

- 4.5. Visualización. Opción de visualización de los archivos subidos en la sección "Archivos".
- 4.6. **Sección archivos**.Otra opción es arrastrar del escritorio a la sección Archivos (6) directamente sin utilizar la opción 4 o 5 antes mencionadas.

4.7. **Mostrar contenido de la carpeta**.Puede elegir que al hacer click en la carpeta el usuario vea el contenido en el curso o se muestre en otra ventana.

| carpeta | Mostrar en una página diferente 🕯 | ;    |
|---------|-----------------------------------|------|
|         | Mostrar en una página diferente   | D    |
|         | Mostrar en la página del curso    | ta 🤇 |

5. Configuraciones. Luego de completar la primera sección del formulario deberá realizar los ajustes. A continuación se muestran los ajustes principales:

| <ul> <li>Ajustes comunes of</li> </ul> | del móc      | lulo                                                                     |
|----------------------------------------|--------------|--------------------------------------------------------------------------|
| Disponibilidad                         | ?            | Mostrar en la página del curso 🗢 🚺                                       |
| Número ID                              | ?            |                                                                          |
| - Restricciones de c                   | icceso       |                                                                          |
| Restricciones de acceso                |              | Ninguno<br>Añadir restricción                                            |
| <ul> <li>Finalización de ac</li> </ul> | tividad      |                                                                          |
| Rastreo de finalización                | ?            | Los estudiantes pueden marcar manualmente la actividad como completada 💠 |
| Se espera finalizar en                 | (?)          | 14 \$ septiembre \$ 2020 \$ 08 \$ 50 \$ . ☐ Habilitar 4                  |
| Marcas                                 |              |                                                                          |
| Competencias                           |              |                                                                          |
|                                        | 5            | Guardar cambios y regresar al curso Guardar cambios y mostrar Cancelar   |
| En este formulario hay campos          | obligatorios | ①.                                                                       |

5.1. Disponibilidad. Puede elegir entre mostrar el recurso carpeta u ocultarlo a los estudiantes para habilitarlo luego. Si se selecciona esta última opción el recurso carpeta estará disponible solo para los usuarios con permiso para actividades ocultas. (rol profesor o profesor sin permiso de edición)

| <ul> <li>Ajustes comu</li> </ul>  | nes de | módulo                           |
|-----------------------------------|--------|----------------------------------|
| Disponibilidad                    | ?      | Mostrar en la página del curso 🖨 |
| Número ID                         | ?      | Mostrar en la página del curso   |
| <ul> <li>Restricciones</li> </ul> | de acc | Ocultar a los estudiantes        |

5.2. **Restricciones de acceso.** Puede evitar que cierto perfil no pueda ingresar a la carpeta.

5.3. **Finalización de la actividad.** Si se activa esta opción, el sistema rastrea el grado de finalización de cualquier actividad ya sea que se haya finalizado de forma manual o automáticamente según la condición establecida.

| <ul> <li>Finalización de</li> </ul> | activ | idad                                                                     |
|-------------------------------------|-------|--------------------------------------------------------------------------|
| Rastreo de finalización             | ?     | Los estudiantes pueden marcar manualmente la actividad como completada 🗢 |
| Se espera finalizar en              | ?     | No indicar finalización de la actividad                                  |
| Marraga                             |       | Los estudiantes pueden marcar manualmente la actividad como completada   |
| Marcas                              |       | Mostrar la actividad como completada cuando se cumplan las condiciones   |
| Competencias                        |       |                                                                          |

- 5.4. **Finalización de actividad**. Se puede establecer una fecha en que se finaliza la utilización del recurso.
- 5.5. Para finalizar de crear el recurso carpeta debe guardar los cambios haciendo click en alguno de los dos botones de guardar.

#### Etapa 2 - Subir más archivos o carpetas al recurso.

Una vez agregado el recurso debe hacer click en la carpeta para ingresar. En este ejemplo la carpeta tiene el nombre "Material adjunto"

| ¿Qué es ser un buen ciudadar                                                                                                    | no digital?                                                                                                    |
|----------------------------------------------------------------------------------------------------|----------------------------------------------------------------------------------------------------|
|                                                                                                    |                                                                                                    |
| Te invito a ingresar a las diferentes clases que darán las<br>ciudadano digital en el mundo virtual y además te invito a                                                                                                    | s pautas para ser un buen<br>participar de las actividades                                                                     |
| Te invito a ingresar a las diferentes clases que darán las<br>ciudadano digital en el mundo virtual y además te invito a<br>propuestas.                                                                                                    | s pautas para ser un buen<br>participar de las actividades                                                                     |
| Te invito a ingresar a las diferentes clases que darán las<br>ciudadano digital en el mundo virtual y además te invito a<br>propuestas.                                                                                                    | s pautas para ser un buen<br>participar de las actividades                                                                     |
| Te invito a ingresar a las diferentes clases que darán las<br>ciudadano digital en el mundo virtual y además te invito a<br>propuestas.                                                                                                    | s pautas para ser un buen<br>participar de las actividades<br><u>Editar </u> ح                                                 |
| <ul> <li>Te invito a ingresar a las diferentes clases que darán las ciudadano digital en el mundo virtual y además te invito a propuestas.</li> <li>Clase 1 - Ciudadanía digital </li> <li>Clase 2 - Riesgos y cuidado en internet </li> </ul>                        | s pautas para ser un buen<br>participar de las actividades<br><u>Editar</u> 👻 🛃<br><u>Editar</u> 👻 🔀 📝                         |
| <ul> <li>Te invito a ingresar a las diferentes clases que darán las ciudadano digital en el mundo virtual y además te invito a propuestas.</li> <li>En Clase 1 - Ciudadanía digital </li> <li>En Clase 2 - Riesgos y cuidado en internet </li> <li>Examen </li> </ul> | s pautas para ser un buen<br>participar de las actividades<br><u>Editar </u> 오 교<br><u>Editar</u> ~ 오 교<br><u>Editar</u> ~ 오 교 |

Para agregar un archivo o carpeta (conjunto de archivos) debe hacer click en "Editar".

| Material adjunto |      | çộ; <b>+</b>                                |
|------------------|------|---------------------------------------------|
| ✓ Examen         | Ir a | \$<br>Tema 1 - Educación digital (oculto) 🕨 |

Luego hacer el mismo procedimiento que realizó anteriormente en contenido.

1. Hacer click en archivo o carpeta para crear un directorio según el tipo de contenido que desea compartir.

Pág.

2. Otra opción para subir archivo o carpeta es arrastrar desde el escritorio de la pc a la sección "Archivos"

1116

3. Guardar los cambios.

| Material adju | unto  | र्द्ध <b>-</b>                                             |
|---------------|-------|------------------------------------------------------------|
| Archivos      |       | Tamaño máximo para archivos nuevos: Sin límite             |
|               | 1     | C III III III III III III III III IIII IIII                |
|               | P     | 2<br>Puede arrastrar y soltar archivos aquí para añadirlos |
|               | 3 Gud | rdar cambios Cancelar                                      |

#### Gestionar permisos de edición del recurso "Carpeta"

Para que los estudiantes también puedan compartir archivos o carpeta en este recurso, se debe realizar un ajuste en las configuraciones del recurso "Carpeta".

1. Hacer click en la herramienta de gestión de ajustes.

| Material adjunto |                                                       |
|------------------|-------------------------------------------------------|
| Archivos         | Tamaño máximo para archivos nuevos: Sin límite        |
|                  |                                                       |
|                  | Archivos                                              |
|                  |                                                       |
|                  |                                                       |
|                  |                                                       |
|                  | Pueae arrastrar y soitar archivos aqui para anadirios |
|                  | Quantum analysis - Quantum                            |
|                  | Guardar cambios Cancelar                              |
|                  |                                                       |

2. Seleccionar permisos

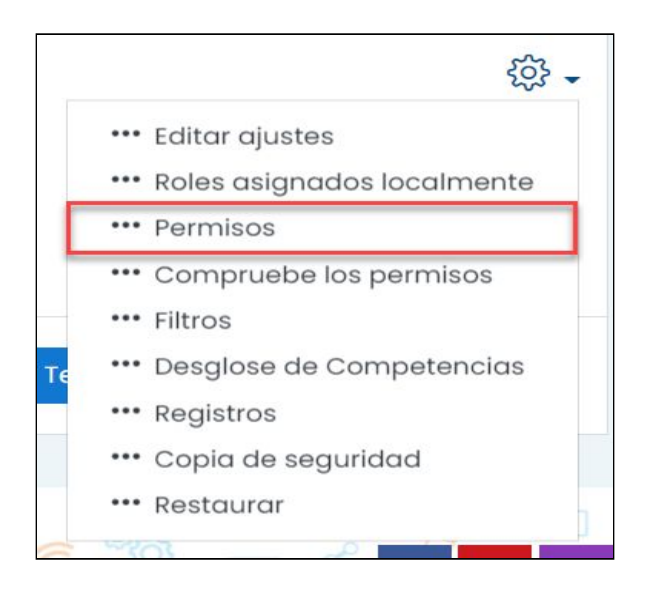

Pág. 8

3. Ir a "gestionar archivos en el recurso carpeta" y hacer click en el " + "

| Permisos en Carpeta: Material adjunto                                               |                                                                                                    |                |  |  |  |  |
|-------------------------------------------------------------------------------------|----------------------------------------------------------------------------------------------------|----------------|--|--|--|--|
| Anular rol avanzado Elegir                                                          | \$                                                                                                    |                |  |  |  |  |
| Filtro                                                                              |                                                                                                    |                |  |  |  |  |
| Capacidad Riesgos                                                                   | Roles con permiso                                                                                        | Prohibido      |  |  |  |  |
| Insertar H5P                                                                        | Profocor 1                                                                                               |                |  |  |  |  |
| atto/h5p:addembed                                                                   |                                                                                                    | $( \pm )$      |  |  |  |  |
| RecordRTC (GrabarRTC)                                                               |                                                                                                    |                |  |  |  |  |
| Grabar audio directamente dentro del editor                                         | Usuario identificado 🗍                                                                                   | 0              |  |  |  |  |
| de texto                                                                            | $\oplus$                                                                                                 | (+)            |  |  |  |  |
| Grabar video directamente dentro del editor                                         |                                                                                                    |                |  |  |  |  |
| de texto                                                                            | Usuario identificado U<br>(+)                                                                            | $\oplus$       |  |  |  |  |
| atto/recordrtc:recordvideo                                                          | 0                                                                                                    |                |  |  |  |  |
| Bioque: ¡Sube de nivei!                                                             | Estudiante D                                                                                             |                |  |  |  |  |
| block/xp:earnxp                                                                     | ÷                                                                                                    | $( \pm )$      |  |  |  |  |
| Actividad: Carpeta                                                                  |                                                                                                    |                |  |  |  |  |
| Gestionar archivos en el recurso carpeta<br>mod/folder:managefiles                  | Profesor Û<br>⊕                                                                                          | ÷              |  |  |  |  |
| Ver el contenido de la carpeta<br>mod/folder:view                                   | Usuario identificado Ü⊂ Invitado Ü<br>⊕                                                                  | ÷              |  |  |  |  |
| Actividades                                                                         |                                                                                                    |                |  |  |  |  |
| Copia de seguridad de las actividades moodle/backup:backupactivity                  | Profesor ☐ Gestor ☐<br>⊕                                                                                 | $(\pm)$        |  |  |  |  |
| Configure course competency settings<br>moodle/competency:coursecompetencyconfigure | Gestor Ü<br>⊕                                                                                            | <b>(+)</b>     |  |  |  |  |
| Ocultar/mostrar actividades<br>moodle/course:activityvisibility                     | Profesor Ü Gestor Ü<br>⊕                                                                                 | <b>(+)</b>     |  |  |  |  |
| Ignorar restricciones de acceso                                                     | Profesor sin permiso de edición 🖞 Profesor 🖞<br>Creador de curso 🖞 Gestor 🖞                              | (+)            |  |  |  |  |
| moodie/course.ignoreavailabilityrestrictions                                        | $\oplus$                                                                                                 |                |  |  |  |  |
| Gestionar actividades Activities                                                    | Profesor Ü Gestor Ü<br>⊕                                                                                 | ÷              |  |  |  |  |
| Manually mark activities as complete<br>moodle/course:togglecompletion              | Usuario identificado 🗍<br>🕀                                                                              | <b>(+)</b>     |  |  |  |  |
| Ver actividades ocultas<br>moodle/course:viewhiddenactivities                       | Profesor sin permiso de edición $\hat{\square}$ Profesor $\hat{\square}$ Gestor $\hat{\square}$ $\oplus$ | <b>(+)</b>     |  |  |  |  |
| Deploy H5P content A                                                                | Profesor Ü Gestor Ü<br>⊕                                                                                 | ( <del>)</del> |  |  |  |  |
| Set H5P display options<br>moodle/h5p:setdisplayoptions                             | Profesor Ů<br>⊕                                                                                          | ( <del>)</del> |  |  |  |  |
| Manage H5P content types A moodle/h5p:updatelibraries                               | Gestor ปี<br>⊕                                                                                           | (  i )         |  |  |  |  |
| Acceder a todos los grupos<br>moodle/site:accessallgroups                           | Profesor Ü Gestor Ü<br>⊕                                                                                 | $(\pm)$        |  |  |  |  |
| Manage freezing of contexts moodle/site:managecontextlocks                          | ⊕                                                                                                    | ( )            |  |  |  |  |

4. Seleccionar el perfil que desea que tenga permiso de edición en el recurso "Carpeta". Para que los estudiantes puedan agregar o editar archivos o carpeta debe seleccionar "Estudiante".

### AULAS DIGITALES

Gablerno de Tierro del Foego Actientido e Islas del Atlántico Sur y Tecnología

| Permisos en Carpeta: I                                                                                        | Mate    | rial adjunto                                                             |                                                |                                                                              |                                              | Navegad   |
|----------------------------------------------------------------------------------------------------|---------|--------------------------------------------------------------------------|------------------------------------------------|------------------------------------------------------------------------------|----------------------------------------------|-----------|
|                                                                                                    |         | · · · · · · · · · · · · · · · · · · ·                                    |                                                |                                                                              |                                              |           |
| Anular rol avanzado Elegir                                                                                    |         | \$                                                                       |                                                |                                                                              |                                              | > Pć      |
| Filtro                                                                                                    |         |                                                                          |                                                |                                                                              |                                              | ~ Ci      |
| Capacidad<br>Insertar H5P                                                                                     | Riesgos | Roles con permiso                                                        |                                                | Pro                                                                          | hibido                                       | - I<br>(R |
| Añadir H5P incrustado<br>atto/h5p:addembed                                                                    |         | Profesor ปี<br>(+)                                                       |                                                | ÷                                                                            |                                              |           |
| RecordRTC (GrabarRTC)<br>Grabar audio directamente dentro del edito<br>de texto<br>atto/recordrtc:recordaudio | r       | Usuario identificado 🖞<br>(+)                                            |                                                | Œ                                                                            |                                              |           |
| Grabar video directamente dentro del editor<br>de texto<br>atto/recordrtc:recordvideo                         |         | Usuario identificado 🖞 🕀                                                 | Permitir ro                                    | l: 2                                                                         | 2                                            | •         |
| Ganar puntos de experiencia<br>block/xp:earnxp                                                                |         | Estudiante Ů<br>⊕                                                        | Elija un rol para a<br>contexto Carpet<br>arch | ñadir a la lista de role<br>a: Material adjunto, p<br>ivos en el recurso cal | es permitidos en<br>ermiso Gestiona<br>peta: | əl<br>r   |
| Gestionar archivos en el recurso carpeta<br>mod/folder:managefiles                                            | ▲ _     | Profesor 🖞                                                               | Castar                                         | Creadar da auroa                                                             | Drofocer                                     |           |
| Ver el contenido de la carpeta<br>mod/folder:view                                                             | -       | Usuario identificado 🖞 Invita<br>🕀                                       | Profesor sin                                   | permiso de edición                                                           | Estudiante                                   |           |
| Actividades                                                                                                   |         |                                                                          |                                                | ,<br>                                                                        |                                              |           |
| Copia de seguridad de las actividades<br>moodle/backup:backupactivity                                         |         | Profesor U Gestor U                                                      | Invito                                         | do Usuario identi                                                            | icado                                        |           |
| Configure course competency settings<br>moodle/competency:coursecompetencyconfigure                           | •       | Gestor Ü<br>⊕                                                            | Usuario ide                                    | entificado en la págir                                                       | na principal                                 |           |
| Ocultar/mostrar actividades<br>moodle/course:activityvisibility                                               |         | Profesor Ü Gestor Ü<br>⊕                                                 |                                                | $(\pm)$                                                                      |                                              |           |
| Ignorar restricciones de acceso<br>moodle/course:ignoreavailabilityrestrictions                               |         | Profesor sin permiso de edición<br>Creador de curso 1<br>① Gestor 1<br>① | ů Profesor ů<br>〕                              | ÷                                                                            |                                              |           |
| Gestionar actividades<br>moodle/course:manageactivities                                                       | A       | Profesor Ü Gestor Ü<br>⊕                                                 |                                                | $\oplus$                                                                     |                                              |           |
| Manually mark activities as complete moodle/course:togglecompletion                                           |         | Usuario identificado 🖞<br>🕀                                              |                                                | $(\neq)$                                                                     |                                              | >         |
| Ver actividades ocultas<br>moodle/course:viewhiddenactivities                                                 |         | Profesor sin permiso de edición<br>+                                     | D Profesor D                                   | Gestor 🖞 🕀                                                                   |                                              | ><br>BII  |
| Deploy H5P content                                                                                            |         | Profesor 🖞 Gestor 🖞                                                      |                                                | 0                                                                            |                                              |           |

5. Una vez seleccionado volver con la barra de navegación al curso. No requiere guardar los cambios.

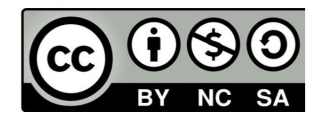